## JET Performance Products Dynamic Spectrum Tuner

## Windows 10 Installation Instructions

If you are running Microsoft Windows 10, please install the Dynamic Spectrum Tuner on your PC as follows:

1. Insert the Dynamic Spectrum Tuner CD into your CD/DVD drive. Once the PC recognizes the CD you will receive a 'choose what happens with this disc' message.

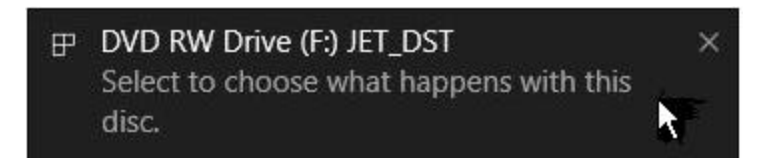

2. Click on this message to open the disc options screen. Under 'Other choices' click on the 'Open folder to view files option. This will open the Windows File Explorer with the Dynamic Spectrum Tuner CD information.

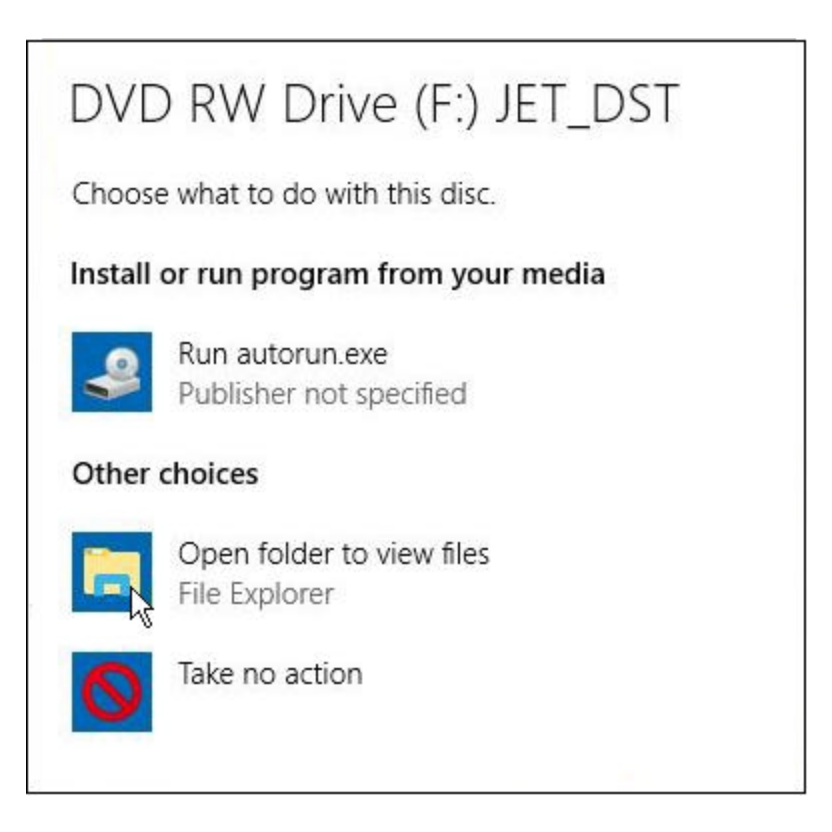

3. Double click on the folder named DSTuner to open this folder.

| 🔐   🕑 📗 = I             | Drive                                | Tools        | DVD RW Drive (F:) JET_D    | ST                   |                     |
|-------------------------|--------------------------------------|--------------|----------------------------|----------------------|---------------------|
| File Home Share         | View Mar                             | age          |                            |                      |                     |
| Pin to Quick Copy Paste | 6 Cut<br>Copy path<br>Paste shortcut | Move<br>to * | Copy<br>to * Delete Rename | New<br>New<br>folder | access • Properties |
| A O This                |                                      |              |                            | 10.00                | 00                  |
| ← → ∽ T ≝ > This        | PC > DVD KW D                        | rive (F;) J  | E1_051                     |                      |                     |
| JET Performance ^       | Name                                 |              | ſ                          | Date modified        | Туре                |
|                         | ✓ Files Current                      | ly on th     | e Disc (10)                |                      |                     |
|                         | Adobe                                |              | /3                         | 3/11/2016 10:15 AM   | File folder         |
|                         | DATA                                 |              | 8                          | 8/4/2016 1:25 PM     | File folder         |
| ConeDrive               | Docs                                 |              | 4                          | 3/11/2016 10:15 AM   | File folder         |
|                         | DSTuner                              |              | 8                          | 3/3/2016 2:29 PM     | File folder         |
| This PC                 | JETFlash "                           |              | 4                          | 4/6/2016 11:37 AM    | File folder         |
| 🔜 Desktop               | USB                                  |              | 2                          | 4/20/2016 4:08 PM    | File folder         |
| Documents               | 🍓 autorun.exe                        |              |                            | 1/12/1997 12:10      | Application         |
| 🕹 Downloads             | autorun.inf                          |              |                            | 2/11/2012 2:31 PM    | Setup Information   |
| Music                   | autorun.ini                          |              | 9                          | )/25/2015 3:41 PM    | Configuration sett  |
| 😽 My Web Sites or       | readme.txt                           | 2            | 9                          | 9/25/2015 3:45 PM    | Text Document       |

4. This folder contains the installation program for the Dynamic Spectrum Tuner (DST\_setup.exe). Right click on this file and a pop-up menu will appear.

| 🔜   🛃 📰 🖛   D                           | STuner                                     |                             |                    |                            |
|-----------------------------------------|--------------------------------------------|-----------------------------|--------------------|----------------------------|
| File Home                               | Share View                                 |                             |                    |                            |
| Pin to Quick Copy<br>access             | Paste A Cut<br>Copy path<br>Paste shortcut | Move Copy to * Delete Renam | e New folder       | item * Access * Properties |
| Cli                                     | pboard                                     | Organize                    | New                | Open                       |
| $\leftarrow \rightarrow \cdot \uparrow$ | > This PC > DVD RW D                       | rive (F:) JET_DST > DSTuner |                    |                            |
| ConeDrive                               | ^ Name                                     | ^                           | Date modified      | Туре                       |
| This PC                                 | ✓ Files Current                            | ly on the Disc (1)          |                    |                            |
| Desktop                                 | 🛃 DST_setup.e                              | xe 🔓                        | 1/23/2017 10:29 AM | Application                |
| Downloads Music                         |                                            |                             |                    |                            |

5. Click on 'Properties' in the pop-up menu and the file properties screen will appear.

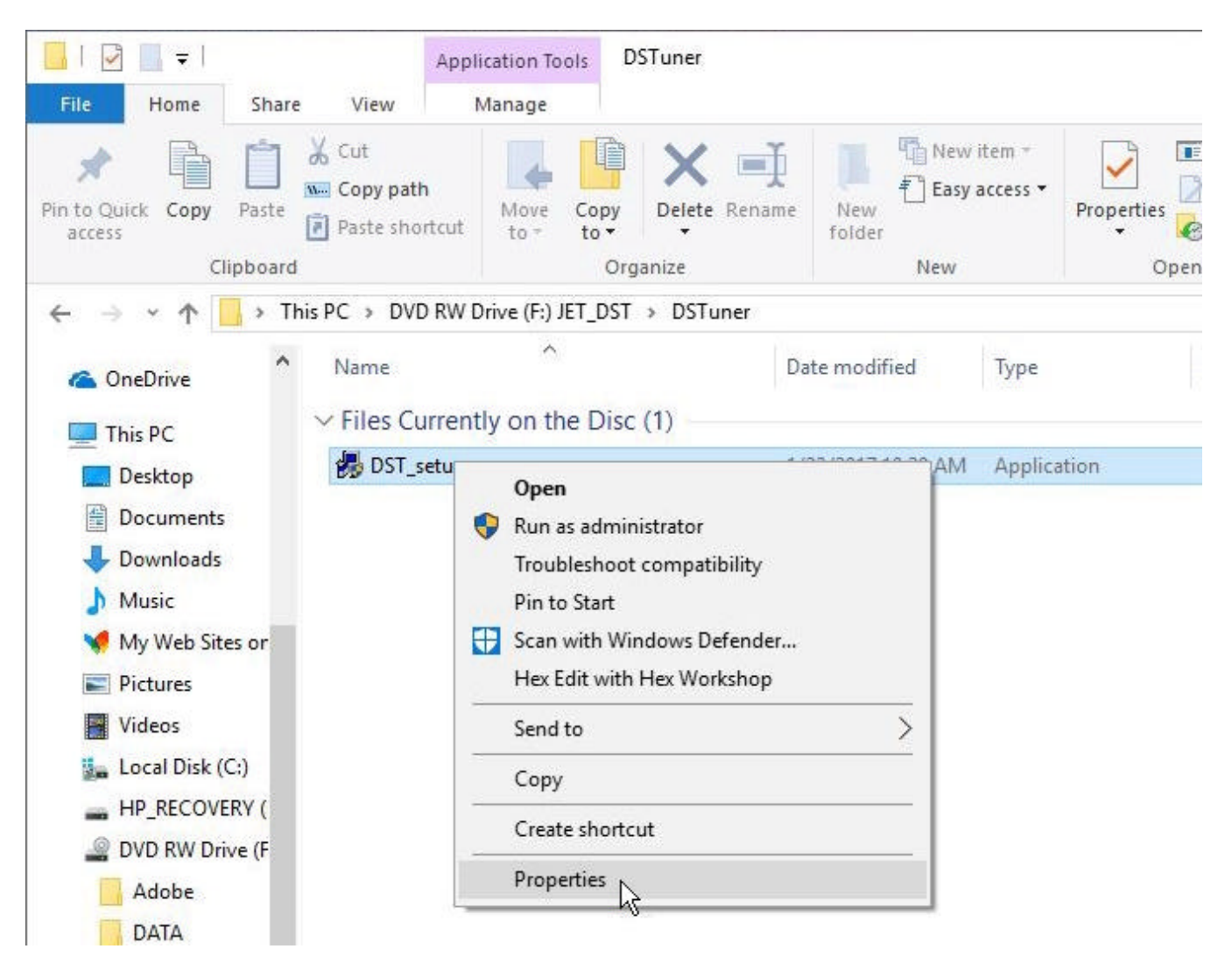

6. On the Properties screen click on the Compatibility tab if it is not already selected.

| -             | W.                                    |
|---------------|---------------------------------------|
|               | DST_setup.exe                         |
| Type of file: | Application (.exe)                    |
| Description:  | Setup Factory setup launcher          |
| ocation:      | F:\DSTuner                            |
| Size:         | 42.8 MB (44,916,587 bytes)            |
| Size on disk: | 42.8 MB (44,916,736 bytes)            |
| Created:      | Monday, January 23, 2017, 10:29:21 AM |
| Modified:     | Monday, January 23, 2017, 10:29:21 AM |
| Accessed:     |                                       |
| Attributes:   | Read-only Hidden Archive              |
|               |                                       |
|               |                                       |

7. Check the 'Run this program in compatibility mode for:' check box. Click on the down arrow to the right of the compatibility mode box and select 'Windows XP (Service Pack 3)' from the list. Then check the 'Run this program as an administrator' check box.

| Compatibility                       | Detaile                                                                                                    |               |
|-------------------------------------|----------------------------------------------------------------------------------------------------|---------------|
| Serieral comparability              | Details                                                                                                    |               |
| If this program isn't w             | orking correctly on this versio                                                                                                    | n of Windows, |
| try running the compa               | tibility troubleshooter.                                                                                                    |               |
| Run compatibility tr                | aubleshooter                                                                                                    |               |
| rear comparison of a                |                                                                                                    |               |
| How do I choose comp                | patibility settings manually?                                                                                                    |               |
| Compatibility mode                  |                                                                                                    |               |
| Run this program                    | in compatibility mode for                                                                                                    |               |
|                                     | rin compaubling mode for;                                                                                                    |               |
| Windows XP (Servio                  | e Pack 2) 🗸 🚽                                                                                                    | -             |
| Windows 95                          | in the second second se |               |
| Windows 98 / Wind                   | ows Me                                                                                                    |               |
| Windows XP (Servic                  | e Pack 2)                                                                                                    |               |
| Windows XP (Servic<br>Windows Vista | e Pack 3)                                                                                                    |               |
| Windows Vista (Ser                  | vice Pack 1)                                                                                                    |               |
| Windows Vista (Ser                  | vice Pack 2)                                                                                                    |               |
| Windows 7                           |                                                                                                    |               |
| Windows 8                           | aling on high DRI sottings                                                                                                    |               |
|                                     | aling on high DP1 settings                                                                                                    |               |
| Run this program                    | as an administrator                                                                                                    |               |
|                                     |                                                                                                    |               |
|                                     |                                                                                                    |               |
|                                     |                                                                                                    |               |
|                                     |                                                                                                    |               |
| Change settings                     | for all users                                                                                                    |               |
|                                     |                                                                                                    |               |

8. Finally click on the 'Apply' button and then on the 'OK' button to close the Properties screen.

| Ceneral   | Compatibility     | Detaile                                     |   |
|-----------|-------------------|---------------------------------------------|---|
| General   | comparability     | Details                                     |   |
| If this p | program isn't wo  | orking correctly on this version of Windows | , |
| Bup       | compatibility tra | wheepeater                                  |   |
| Kun       |                   | ubleshooter                                 |   |
| How do    | 1 choose comp     | atbility settings manually?                 |   |
| Comp      | atibility mode    |                                             |   |
| Ru        | in this program   | in compatibility mode for:                  |   |
| Wind      | lows XP (Servic   | e Pack 3) 🛛 🗸                               |   |
|           |                   |                                             |   |
| Settin    | igs               |                                             |   |
| Re        | educed color mo   | ode                                         |   |
| 8-bit     | (256) color       | ~                                           |   |
| R         | un in 640 x 480   | screen resolution                           |   |
| Di        | sable display so  | aling on high DPI settings                  |   |
| Ru        | In this program   | as an administrator                         |   |
|           |                   |                                             |   |
|           |                   |                                             |   |
|           |                   |                                             |   |
| - 😯 c     | hange settings    | for all users                               |   |
|           |                   |                                             |   |
|           | 17                | OK Crand Arab                               |   |

9. Now double click on the Dynamic Spectrum Tuner installation program in the File Explorer window (DST\_setup.exe) to start the installation program. The first screen of the installation process will be displayed.

| 📙   📝 📗 🖛   DS                          | Tuner                                            |                              |                    |                     |
|-----------------------------------------|--------------------------------------------------|------------------------------|--------------------|---------------------|
| File Home                               | Share View                                       |                              |                    |                     |
| Pin to Quick Copy<br>access             | Paste A Cut<br>Copy path<br>Paste Paste shortcut | Move Copy to * Copy          | ame New folder     | access • Properties |
| Clip                                    | board                                            | Organize                     | New                | Open                |
| $\leftarrow \rightarrow \cdot \uparrow$ | > This PC > DVD RW                               | Drive (F:) JET_DST > DSTuner |                    |                     |
| ConeDrive                               | ^ Name                                           | ^                            | Date modified      | Туре                |
| This PC                                 | ✓ Files Curren                                   | tly on the Disc (1)          |                    |                     |
| Desktop                                 | 🛃 DST_setup.                                     | exe 🔓                        | 1/23/2017 10:29 AM | Application         |
| Documents                               |                                                  |                              |                    |                     |
| 🕂 Downloads                             |                                                  |                              |                    |                     |
| N Murie                                 |                                                  |                              |                    |                     |

10. Click the Next button to proceed.

| A State   | Welcome to the JET Dynamic Spectrum Tuner setup<br>program.                                                                                                    |
|-----------|----------------------------------------------------------------------------------------------------|
| 100 march | It is strongly recommended that you exit all Windows<br>programs before running Setup. Click Cancel to quit<br>Setup and close any programs you have running.                                                                                                    |
|           | <b>WARNING</b> : This program is protected by copyright law<br>and international treaties. Unauthorized reproduction or<br>distribution of this program may result is severe civil and<br>criminal penalties, and will be prosecuted to the maximum<br>extent possible under law. |
|           | Click <b>Next</b> to continue with the setup.                                                                                                    |
|           |                                                                                                    |

11. Please read the software license agreement and click on the Accept button to continue with the program installation.

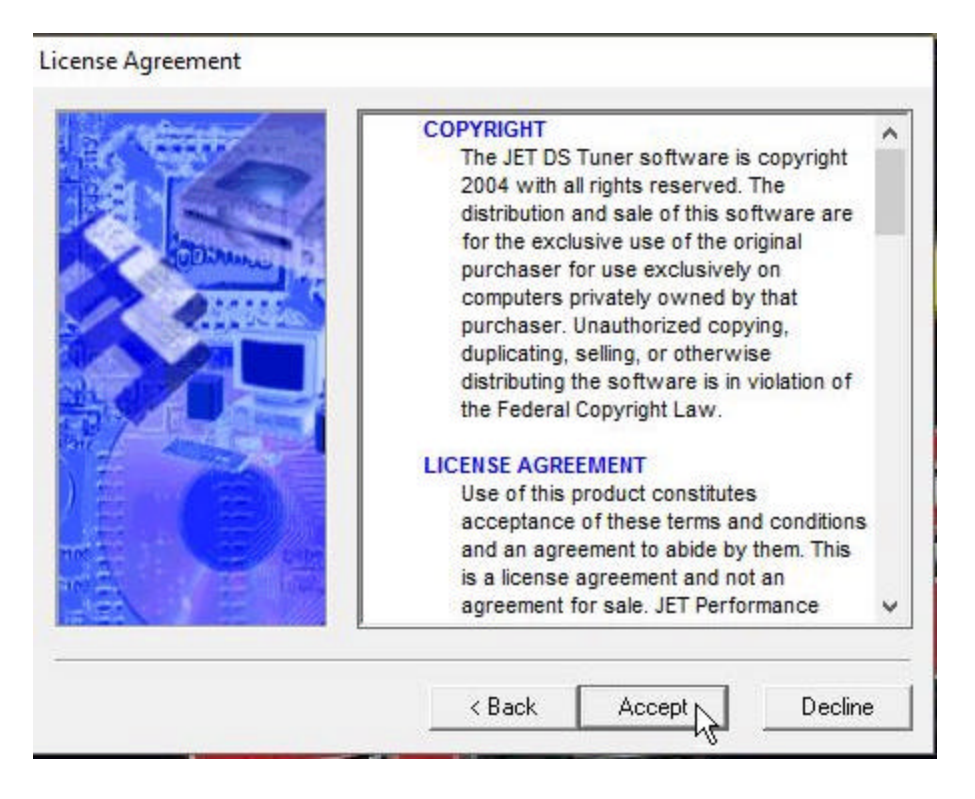

12. The next screen shows the folder into which the Dynamic Spectrum Tuner will be installed and allows you to change this folder if desired. By default the program will be installed into the folder c:\Program Files\JET\DSTuner. Click on the Next button to continue.

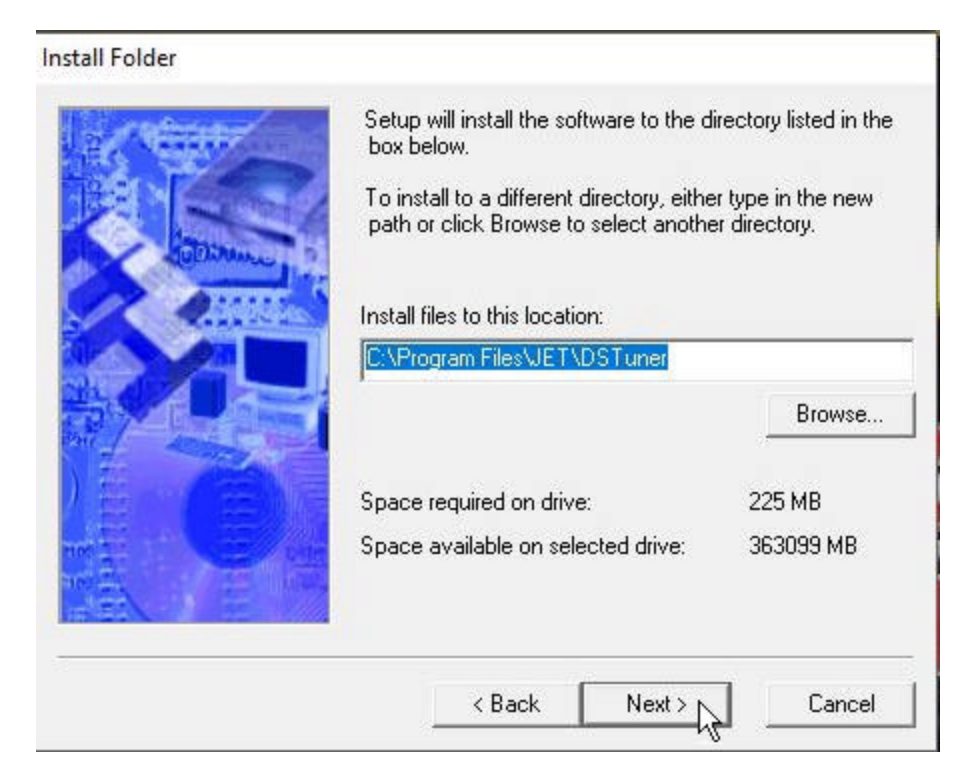

13. This screen shows the name of the shortcut folder that will appear in your Windows applications list and allows you to change it if desired. By default the shortcut folder name is JET.

| Shortcut Folder |                                                                                                    |                                                                 |
|-----------------|----------------------------------------------------------------------------------------------------|-----------------------------------------------------------------|
| Di Di Manuel a  | Setup will add shortcut icons to the folde<br>If you do not want to use the default fold<br>type a new name, or select an existing fo | r indicated below.<br>er, you can either<br>Ider from the list. |
|                 | Shortcut folder:                                                                                                    | •                                                               |
|                 | < Back Next >                                                                                                    | Cancel                                                          |

14. The setup program is now ready to install the Dynamic Spectrum Tuner. Click on the Install button to proceed with the installation.

| Setup now has enough information to start installing the<br>software.<br>If you would like to make any changes before continuing,<br>click Back. To abort the installation, click Cancel.<br>When you are ready to start installing the software, click<br>on the <b>Install</b> button. |
|----------------------------------------------------------------------------------------------------|
| <br>< Back Install Cancel                                                                                                    |

15. When the installation is complete the Finished screen will be displayed. Click on the Finish button to complete the installation and close this screen. (The installation program may request that you restart your PC to complete the installation.)

| Finished  |                                                       |
|-----------|-------------------------------------------------------|
| Se Martin | Setup is complete and your software is now installed. |
| CONTRACT. | Thank you for choosing JET Dynamic Spectrum Tuner.    |
|           | Click <b>Finish</b> to end the Setup.                 |
|           | < Back Finish Cancel                                  |

- 16. Once the setup program has completed the program installation you will need to set both the Dynamic Spectrum Tuner and the JET Flash program to run in compatibility mode and as an administrator.
- 17. To set the Dynamic Spectrum Tuner to run in compatibility mode and as an administrator right click on the Dynamic Spectrum Tuner icon on your Desktop and select Properties from the pop-up menu.

| DS  | Open                       |   |
|-----|----------------------------|---|
|     | Open file location         |   |
| 2 💎 | Run as administrator       |   |
| 7   | Troubleshoot compatibility |   |
| 06  | Pin to Start               |   |
| •   | Scan with Windows Defender |   |
|     | Hex Edit with Hex Workshop |   |
|     | Pin to taskbar             |   |
|     | Restore previous versions  |   |
|     | Send to                    | > |
|     | Cut                        |   |
|     | Сору                       |   |
|     | Create shortcut            |   |
| -   | Delete                     |   |
|     | Rename                     |   |
| 1   | Properties N               |   |

18. This will display the Properties screen for the Dynamic Spectrum Tuner program. On the Properties screen click on the Compatibility tab to display the Compatibility screen.

| Security        | Details                    | Previous Versions      |  |
|-----------------|----------------------------|------------------------|--|
| General         | Shortcut                   | Compatibility          |  |
| JET JET         | DS Tuner                   |                        |  |
| arget type:     | Application                |                        |  |
| arget location: | DSTuner                    |                        |  |
| amet            | "C:\Program Files\JET      | \DSTuner\ds_tuner.eve" |  |
| aigot.          |                            |                        |  |
| itart in:       | "C:\Program Files\JET      | \DSTuner"              |  |
| Shortcut key:   | None                       |                        |  |
| Run:            | Normal window $\checkmark$ |                        |  |
| comment:        |                            |                        |  |
| Open File Loo   | cation Change Ic           | on Advanced            |  |
|                 |                            |                        |  |
|                 |                            |                        |  |
|                 |                            |                        |  |
|                 |                            |                        |  |
|                 |                            |                        |  |

19. On the Compatibility screen check the 'Run this program in compatibility mode for:' check box. Click on the down arrow to the right of the compatibility mode box and select 'Windows XP (Service Pack 3)' from the list. Then check the 'Run this program as an administrator' check box.

| General   Shortcut   Compatibility     this program isn't working correctly on this version of Windows   y running the compatibility troubleshooter.   Windows     Run compatibility troubleshooter   www.do.i.choose.compatibility.settings.manually?   Compatibility mode     Image: Straight of the setting settings   manually?   Compatibility mode     Image: Straight of the settings   manually?     Compatibility mode   Image: Straight of the settings     Image: Straight of the setting settings   Image: Straight of the settings     Windows VP (Service Pack 2)   Image: Straight of the settings     Windows Vista   Image: Straight of the settings     Windows Vista (Service Pack 2)   Image: Straight of the settings     Windows Vista (Service Pack 2)   Image: Straight of the settings     Windows Vista (Service Pack 2)   Image: Straight of the settings     Image: Straight of the setting setting settings   Image: Straight of the settings     Image: Straight of the setting setting settin | Security                                                                                                    | Details                                                                                                    | Previous Versions                                            |
|----------------------------------------------------------------------------------------------------|----------------------------------------------------------------------------------------------------|----------------------------------------------------------------------------------------------------|--------------------------------------------------------------|
| this program isn't working correctly on this version of Windows<br>y running the compatibility troubleshooter.<br>Run compatibility troubleshooter<br>w do I choose compatibility settings manually?<br>Compatibility mode<br>Run this program in compatibility mode for:<br>Windows XP (Service Pack 2)<br>Windows 95<br>Windows 98 / Windows Me<br>Windows Vista (Service Pack 2)<br>Windows Vista (Service Pack 2)<br>Windows Vista (Service Pack 2)<br>Windows Vista (Service Pack 2)<br>Windows Vista (Service Pack 2)<br>Windows Vista (Service Pack 2)<br>Windows Vista (Service Pack 2)<br>Windows Vista (Service Pack 2)<br>Windows Vista (Service Pack 2)<br>Windows Vista (Service Pack 2)<br>Windows Vista (Service Pack 2)<br>Windows Vista (Service Pack 2)<br>Windows 8<br>Disable display scaling on high DPI settings                                                                                                    | General                                                                                                    | Shortcut                                                                                                    | Compatibility                                                |
| Windows XP (Service Pack 2)<br>Windows 95<br>Windows 98 / Windows Me<br>Windows XP (Service Pack 2)<br>Windows Vista<br>Windows Vista (Service Pack 1)<br>Windows Vista (Service Pack 2)<br>Windows Vista (Service Pack 2)<br>Windows 7<br>Windows 8<br>Disable display scaling on high DPI settings<br>Run this program as an administrator                                                                                                    | this program isn<br>y running the col<br>Run compatibilit<br>ow do I choose c<br>Compatibility mo<br>Run this prog                  | 't working correctly or<br>mpatibility troublesho<br>y troubleshooter<br>ompatibility settings r<br>de<br>gram in compatibility m | n this version of Windows<br>oter.<br>nanually?<br>node for: |
| Windows 95<br>Windows 98 / Windows Me<br>Windows XP (Service Pack 2)<br>Windows Vista<br>Windows Vista (Service Pack 1)<br>Windows Vista (Service Pack 1)<br>Windows Vista (Service Pack 2)<br>Windows 7<br>Windows 8<br>Disable display scaling on high DPI settings<br>Run this program as an administrator                                                                                                    | Windows XP (Se                                                                                                    | ervice Pack 2)                                                                                                    | ×                                                            |
| Disable display scaling on high DPI settings                                                                                                    | Windows 98 / W<br>Windows XP (Se<br>Windows XP (Se<br>Windows Vista<br>Windows Vista (<br>Windows Vista (<br>Windows 7<br>Windows 8 | Vindows Me<br>rvice Pack 2)<br>rvice Pack 3)<br>Service Pack 1)<br>Service Pack 2)                                                |                                                              |
| Run this program as an administrator                                                                                                    | Disable displa                                                                                                    | y scaling on high DPI                                                                                                    | settings                                                     |
|                                                                                                    | Run this prog                                                                                                    | ram as an administra                                                                                                    | tor                                                          |
|                                                                                                    |                                                                                                    |                                                                                                    |                                                              |
|                                                                                                    |                                                                                                    | C                                                                                                    |                                                              |
|                                                                                                    | Channes                                                                                                    | ings for all lisers                                                                                                    |                                                              |

20. Click on the 'Apply' button and then on the 'OK' button to close the Properties screen.

| Security                              | Details                                            | Previous Versions                     |
|---------------------------------------|----------------------------------------------------|---------------------------------------|
| General                               | Shortcut                                           | Compatibility                         |
| this program isn't<br>running the com | working correctly on t<br>patibility troubleshoote | his version of Windows,<br>er.        |
| Run compatibilit                      | y troubleshooter                                   |                                       |
| ow do I choose d                      | ompatibility settings m                            | anually?                              |
| Compatibility mod                     | le                                                 |                                       |
| Run this prog                         | ram in compatibility mo                            | de for:                               |
| Windows XP (S                         | ervice Pack 3)                                     | ~                                     |
|                                       |                                                    |                                       |
| Settings                              |                                                    |                                       |
| Reduced cold                          | or mode                                            |                                       |
| 8-bit (256) color                     | ~                                                  |                                       |
| Bun in 640 x                          | 480 screen resolution                              |                                       |
|                                       | v scaling on high DPI                              | settings                              |
| Run this area                         | ram ac an administrate                             | e e e e e e e e e e e e e e e e e e e |
|                                       |                                                    | n                                     |
|                                       |                                                    |                                       |
|                                       |                                                    |                                       |
| -                                     | inge for all users                                 |                                       |
| Change sett                           | ings for an users                                  |                                       |

21. Next repeat this process for the JET Flash program. Right click on the JET Flash icon on your Desktop and select 'Properties' from the pop-up menu.

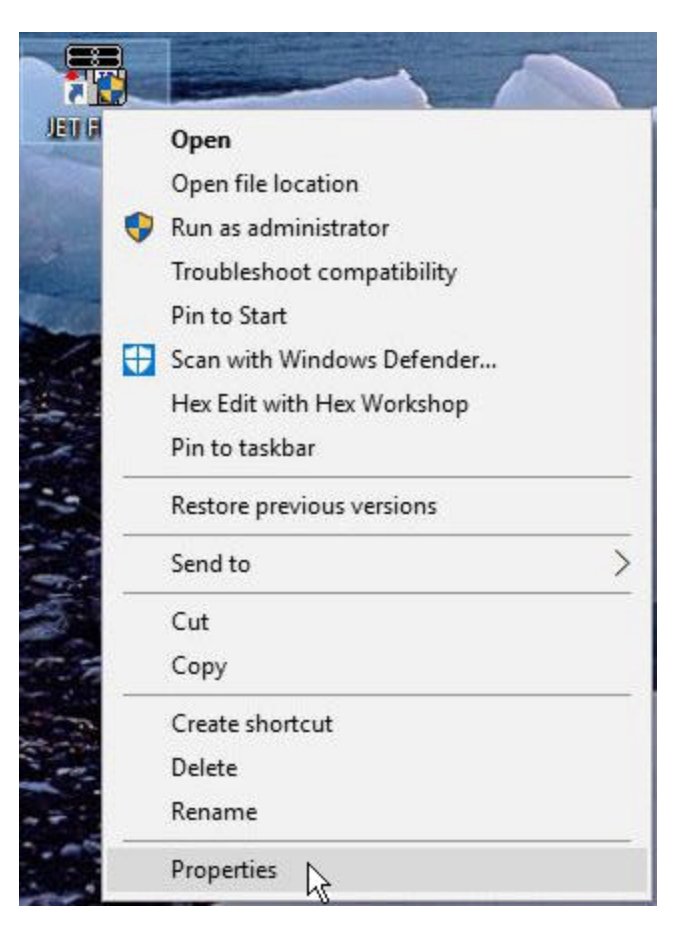

22. This will display the Properties screen for the JET Flash program. On the Properties screen click on the Compatibility tab to display the Compatibility screen.

| Security           | Details              | Previous Versions       |
|--------------------|----------------------|-------------------------|
| General            | Shortcut             | Compatibility           |
| JET F              | lash                 |                         |
| Target type: Ap    | oplication           |                         |
| Target location: D | STuner               |                         |
| Target:            | C:\Program Files\JET | \DSTuner\jet_flash.exe" |
| 6                  |                      |                         |
| Start in:          | C:\Program Files\JET | \DSTuner"               |
| Shortcut key: N    | lone                 |                         |
| Run:               | lomal window         | ~                       |
| Comment:           |                      |                         |
| Open File Loca     | tion Change Ico      | on Advanced             |
|                    |                      |                         |
|                    |                      |                         |
|                    |                      |                         |
|                    |                      |                         |
|                    |                      |                         |

23. On the Compatibility screen Check the 'Run this program in compatibility mode for:' check box. Click on the down arrow to the right of the compatibility mode box and select 'Windows XP (Service Pack 3)' from the list. Then check the 'Run this program as an administrator' check box.

| General<br>nis program isn't wor<br>running the compat<br>Run compatibility tr<br>w do I choose comp<br>compatibility mode | Shortcut<br>king correctly on t<br>ibility troubleshooter<br>publeshooter | Compatibility<br>this version of Windows,<br>er. |
|----------------------------------------------------------------------------------------------------|---------------------------------------------------------------------------|--------------------------------------------------|
| his program isn't wor<br>running the compat<br>Run compatibility tro<br>w do I choose comp<br>compatibility mode           | king correctly on t<br>ibility troubleshoote<br>publeshooter              | this version of Windows,<br>er.                  |
| w do I choose comp<br>compatibility mode                                                                                   | atibility settings n                                                      |                                                  |
| Compatibility mode                                                                                                    | Jaubilley Securids II                                                     | manually?                                        |
| ompatibility mode                                                                                                    | - 10 - 51 -                                                               |                                                  |
| / Dun this program                                                                                                    | in compatibility m                                                        | ada fari                                         |
| Z Run this program                                                                                                    | in compatibility m                                                        | lode for:                                        |
| Windows XP (Servio                                                                                                    | e Pack 2)                                                                 | ~ 🔫                                              |
| Windows 95                                                                                                    | man man                                                                   |                                                  |
| Windows 98 / Windo                                                                                                    | ows Me                                                                    |                                                  |
| Windows XP (Servic                                                                                                    | e Pack 2)                                                                 |                                                  |
| Windows Vista                                                                                                    | - Pack of                                                                 |                                                  |
| Windows Vista (Ser                                                                                                    | vice Pack 1)                                                              |                                                  |
| Windows Vista (Ser<br>Windows 7                                                                                            | vice Pack 2)                                                              |                                                  |
| Windows 8                                                                                                    |                                                                           |                                                  |
| Disable display so                                                                                                    | aling on high DPI                                                         | settings                                         |
| Run this program                                                                                                    | as an administrat                                                         | tor                                              |
|                                                                                                    |                                                                           |                                                  |
|                                                                                                    |                                                                           |                                                  |
|                                                                                                    |                                                                           |                                                  |
|                                                                                                    | <b>C</b>                                                                  |                                                  |
| Change settings                                                                                                    | for all users                                                             |                                                  |

24. Click on the 'Apply' button and then on the 'OK' button to close the Properties screen for the JET Flash program. Install the USB drivers for your Dynamic Spectrum Tuner interface cable as described in the Quick Start Guide on the Dynamic Spectrum Tuner CD.

| Security                             | Details                                            | Previous Versions              |
|--------------------------------------|----------------------------------------------------|--------------------------------|
| General                              | Shortcut                                           | Compatibility                  |
| his program isn't<br>running the com | working correctly on t<br>patibility troubleshoote | his version of Windows,<br>er. |
| Run compatibilit                     | ty troubleshooter                                  |                                |
| w do I choose c                      | ompatibility settings m                            | anually?                       |
| `ompatibility mod                    | le                                                 | er an ser an ser               |
| Run this prog                        | ram in compatibility mo                            | de for:                        |
| Windows VP (S                        | anviae Pack 2)                                     |                                |
| WINDOWS AF (SI                       | ervice rack sj                                     | ×                              |
| Cottings                             |                                                    |                                |
| Reduced cold                         | or mode                                            |                                |
| 0 bit (256) color                    | 10                                                 |                                |
|                                      |                                                    |                                |
| Run in 640 x                         | 480 screen resolution                              |                                |
| Disable displa                       | y scaling on high DPI                              | settings                       |
| Run this prog                        | ram as an administrato                             | ρr                             |
|                                      |                                                    |                                |
|                                      |                                                    |                                |
| <b>•</b>                             |                                                    |                                |
|                                      | ings for all users                                 |                                |
| Change sett                          |                                                    |                                |